## 自然人期货账户

## 掌上营业厅休眠激活流程

\* 账户需完成最新《适当性评估》;

账户资金必须大于1000元人民币;

交易日 14:30 之前提交申请,当日夜盘可以使用;14:30 之后申请,次日夜盘 可以使用

开户涉及基本信息已确认。

1、苹果手机(app store)/安卓手机(应用市场)搜索东兴期货下载或扫描二 维码安装。

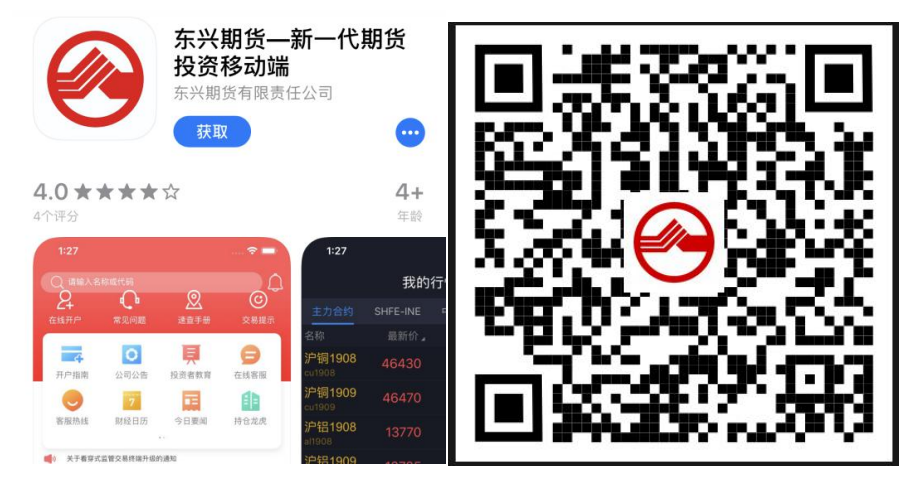

软件应显示为:

2、安装后点击打开 APP 软件并找到掌上营业厅。

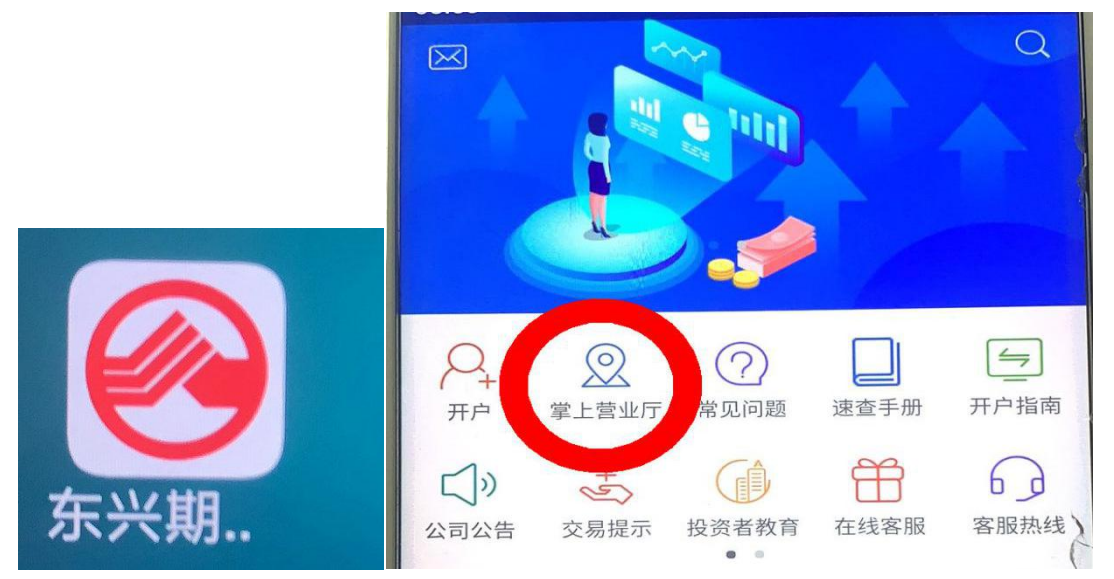

3、选择所需办理业务。

| く 返回                                   | 掌上营业厅              |                       |
|----------------------------------------|--------------------|-----------------------|
| ┃ 资料变更                                 |                    |                       |
| <b>又</b><br>基本信息变更                     | <b>上</b><br>结算账户变更 | <u>-8</u><br>身份证有效期更新 |
| ┃ 账户管理                                 |                    |                       |
| <b>②</b><br>密码重置                       | (<br>休眠账户激活)       |                       |
| ▌ 其他业务                                 |                    | 2                     |
| 50000000000000000000000000000000000000 | 回访问卷               | 上的议签署                 |

4、账户验证:

输入交易账号、手机号码后4位,点击获取验证码(仅发送至期货公司柜台预留手机号)、输入图形验证码。

| < | 返回      | 账户验证                  |      |  |
|---|---------|-----------------------|------|--|
|   |         | <b>()</b>             |      |  |
|   |         | 验证码登录                 |      |  |
|   | 资金账号    | 请输入资金账号               |      |  |
|   | 请输入预留   | 留手机号码后4位              |      |  |
|   | 请输入短位   | 言验证码                  | 点击获取 |  |
|   |         |                       |      |  |
|   | 业务受理时间  |                       |      |  |
|   | 周一至周五的9 | :00-11:30,13:00-16:30 |      |  |

5、人脸识别(根据指示要求完成)

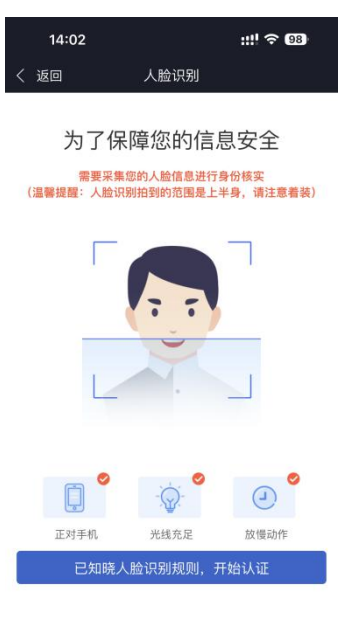

\_\_\_\_\_

6、身份证信息识别(根据要求上传身份证正反面,可调整方向)。

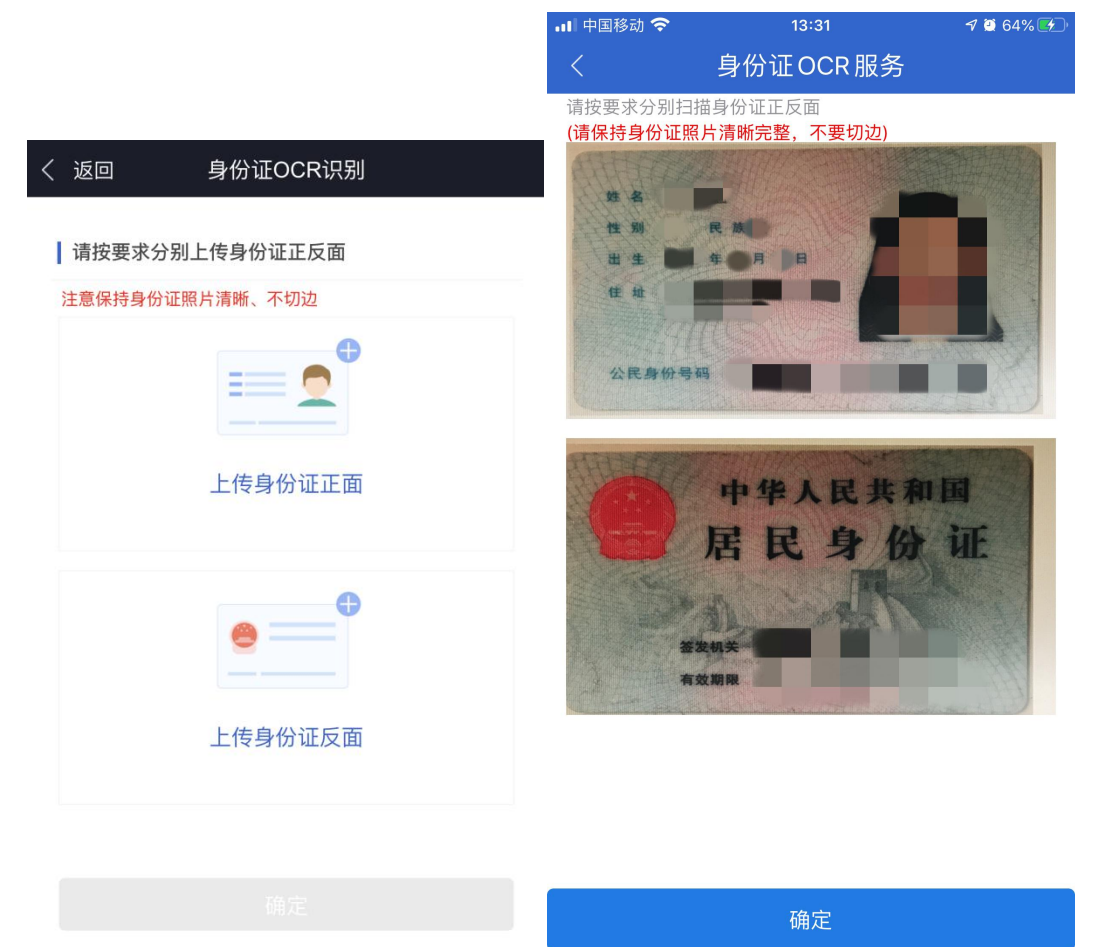

7、身份信息确认:如 OCR 识别信息与证件信息不符,请点击修改为有效准确身份证信息。

| く 返回                                                  | 身份证信息确认                  |  |  |
|-------------------------------------------------------|--------------------------|--|--|
| ① 尊敬的客户,请确认您的身份证信息无误、身份证照片完整<br>无切边、如照片切边可能会导致业务办理失败! |                          |  |  |
| 信息确认                                                  | ∠修改                      |  |  |
| 姓名                                                    | 31303                    |  |  |
| 住址                                                    | 8年に過想だた道17号1月2世元302<br>第 |  |  |
| 身份证号                                                  | 140834119980021500227    |  |  |
| 有效期限(始)                                               | 2011-0                   |  |  |
| 有效期限(终)                                               | 20 9                     |  |  |

## ▋身份证预览

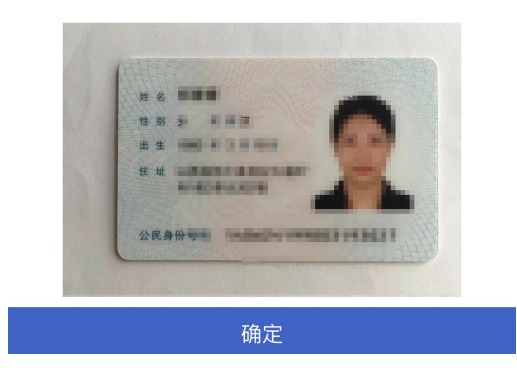

8、基本信息确认,如有变化点击对应栏并修改为最新有效信息后提交。

| く 返回                                              | 基本信息变更                                         |  |  |
|---------------------------------------------------|------------------------------------------------|--|--|
| *手机号:                                             | 600 · 500                                      |  |  |
| *联系地址:                                            | 上海中和口腔条件道路200号                                 |  |  |
| *职业:                                              |                                                |  |  |
| *学历:                                              | $\sim$                                         |  |  |
| 提交                                                |                                                |  |  |
| 1、账户资金必须大于1000元人民币。                               |                                                |  |  |
| 2、交易日14:30之前提交申请,当日夜盘可以使用;14:30之后申请,次日<br>夜盘可以使用。 |                                                |  |  |
| 3、本公司将以您本次提交<br>信息不符,本公司将对您的                      | 的基本信息资料为准,如与您之前开户时提供的<br><del>为开户信息进行变更。</del> |  |  |

## 9、提交休眠激活申请。

| く返回                           | 休眠账             | 户激活                                   |       |
|-------------------------------|-----------------|---------------------------------------|-------|
| ① 办理该业                        | 业务前请先完成最新       | 《适当性评估》                               |       |
|                               |                 |                                       |       |
|                               | 油               | ····································· |       |
|                               | <i>גă</i> ז<br> | /白                                    |       |
|                               |                 |                                       |       |
| 1、账户资金//<br>2、交易日14<br>夜盘可以使序 | 申请信息填写完         | 成,确认提交?                               | 申请,次日 |
| 3、本公司将<br>信息不符,2              | 放弃              | 确认提交                                  | □时提供的 |

10、业务提交成功,等待期货公司受理。

| く返回           | <br>休眠账户激活                            |
|---------------|---------------------------------------|
|               |                                       |
|               |                                       |
| 尊敬的客户,您<br>交§ | ß的账户资金须大于1000元人民币,下一<br>易日方可办理休眠激活业务。 |
|               |                                       |
|               | 确定                                    |
|               | 确定                                    |

11、收到掌厅业务办理回馈短信后可通过掌厅-已办理,查询详细流程。

| 〈 返回                   | 掌            | 上营业厅 |                  |
|------------------------|--------------|------|------------------|
| 我的业务                   |              |      |                  |
| X                      | 办理中<br>(3)   | E    | 已办理              |
| く返回                    |              | 已办理  |                  |
| 休眠账户激<br>2019-10-22 14 | 活<br>4:04:00 |      | 已办理              |
| 休眠账户激<br>2019-10-22 13 | 活<br>3:48:00 |      | <b>未通过</b><br>查看 |